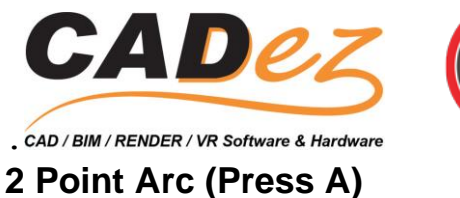

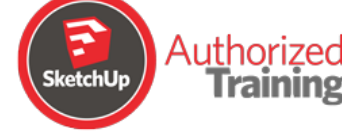

# Bulge

Type a bulge amount (any number) and then Enter

Radius

Type a radius (any number), then R and then Enter

Segments

Type the number of segments (any number), then S, then Enter

## Circle (Press C)

Shift

Lock current inferences

Radius

Type a radius (any number) and then Enter

Segments

Type the number of segments (any number), then S, then Enter

## Erase (Press E)

Ctrl (Mac: Option)

Soften or smooth

Shift

Hide

### • Ctrl+Shift (Mac: Option+Shift)

Unsoften or unsmooth

### **Follow Me**

• Alt (Mac: Command)

Use face perimeter as extrusion path

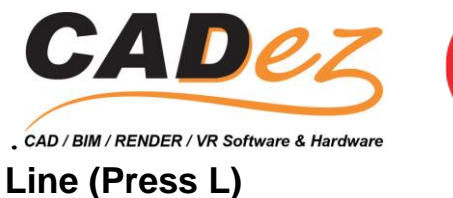

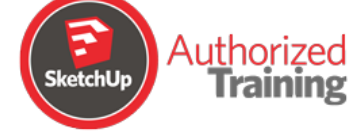

## Shift

Lock in current inference direction

Arrows

Lock direction: up = blue, right = red, left = green, down = parallel/perpendicular

• Length

Type the length (any number) and then Enter

## Look Around

• Eye Height

Type the eye height (any number) and then Enter

## Move (Press M)

• Ctrl (Mac: Option)

Move a copy

• Shift

Hold down to lock in current inference direction

### • Alt (Mac: Command)

Auto-fold

• Arrows

Lock direction: up = blue, right = red, left = green, down = parallel/perpendicular

Distance

Type the distance (any number) and then Enter

### • External Copy Array

Move the first copy, type a number, then X and then Enter

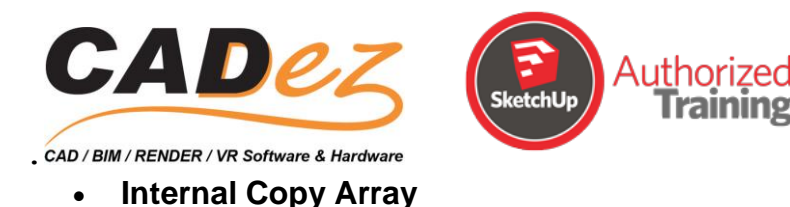

Move the first copy, type a number, then / and then Enter

## Offset (Press F)

### • Alt (Mac: Command)

Allow results to overlap

Distance

Type an offset distance (any number) and then Enter

## **Orbit (Press O)**

### • Ctrl (Mac: Option)

Hold down to disable "gravity-weighted" orbiting

Shift

Hold down to active the Pan tool

## Paint Bucket (Press B)

• Ctrl (Mac: Option)

Fill material

Shift

Replace material

### □ Ctrl+Shift (Mac: Option+Shift)

Replace material on object

#### □ Alt (Mac: Command)

Hold down to sample material

## Push/Pull (Press P)

• Ctrl (Mac: Option)

Push/pull a copy of the face

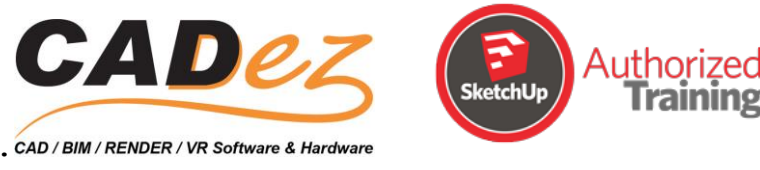

#### Double-click

Apply last push/pull amount to the clicked face

#### Distance

Type a push/pull amount (any number) and then Enter

## **Rectangle (Press R)**

#### • Dimensions

Type the length (any number), then a comma, then the width (any number) and then Enter

### **Rotated Rectangle**

Shift

Lock in current direction/plane

#### • Alt (Mac: Command)

Lock drawing plane for first edge (after first click)

#### □ Angle and Width

Click to place the first two corners. Then type the angle (any number), then a comma, then the width (any number) and then Enter

### Rotate (Press Q)

• Ctrl (Mac: Option)

Rotate a copy

Angle

Type an angle (any number) and then Enter

#### □ Slope

Type a rise (any number), then a colon (:), then a run and then Enter

### Scale (Press S)

• Ctrl (Mac: Option)

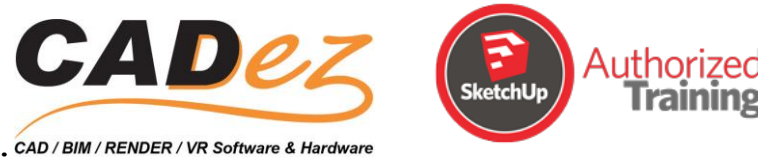

Hold down to scale about center

### • Shift

Hold down to scale uniformly

#### □ Scale Factor

Type a scale factor (any number) and then Enter

### □ Scale Length

Type a scale length (any number), a unit type (example - "m") and then Enter

## Select (Press spacebar)

Ctrl (Mac: Option)

Add to the selection

• Shift

Add/subtract from the selection

### □ Ctrl+Shift (Mac: Option+Shift)

Subtract from the selection

## Tape Measure (Press T)

• Ctrl (Mac: Option)

Toggle the create guide or measure only

• Arrow

Lock direction: up = blue, right = red, left = green, down = parallel/perpendicular

#### Resize

Measure a distance, type the intended size (any number) and then Enter

## Zoom (Z)

• Shift

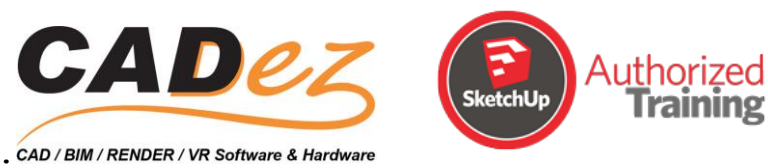

Hold down and click-drag the mouse to change the field of view